# Creating a Solarium

Reference Number: **KB-00454** Last Modified: **July 16, 2021** 

The information in this article applies to:

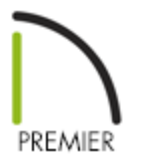

## QUESTION

I would like to design a solarium. How can I do this?

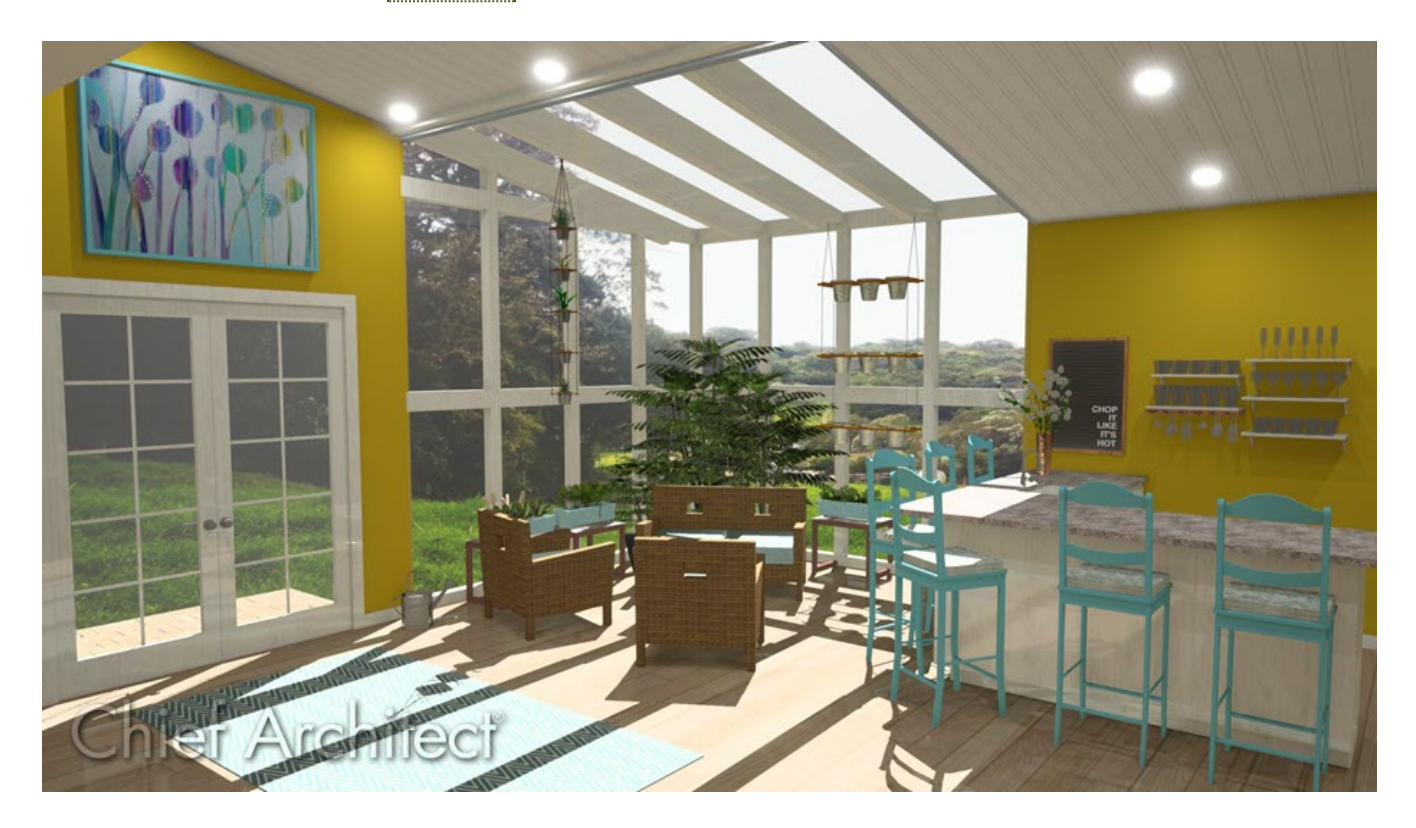

## ANSWER

There are various approaches to designing a solarium, greenhouse, or sunroom. As this article explains, you can create a solarium using metal framing, windows, and skylights.

- Creating a solarium wall type
- Creating a solarium roof system
- Adding skylights to the roof
- Adding glass to solarium walls
- Creating a glass gable end

#### To create a solarium wall type

- 1. Select **Build> Wall> Define Wall Types** from the menu.
- 2. In the **Wall Type Definitions** dialog, click the **New** button to create a new wall type.

| Solarium Wall                                                                                                    | New Copy                                             | Renam   | e Delete D                                                                       | elete All Unused     |     |                  | (a • 🖂 | R | 02 |
|----------------------------------------------------------------------------------------------------|------------------------------------------------------|---------|----------------------------------------------------------------------------------|----------------------|-----|------------------|--------|---|----|
| Vall Layers                                                                                                    |                                                      |         |                                                                                  |                      |     |                  |        |   | TT |
| Layer # Line Color Line Style Wei                                                                                                    | ght Material                                         | Pattern | Texture Fill                                                                     | Thickness            | Ins | Insert Above     |        |   |    |
| Exterior Layers<br>Main Layers                                                                                                    |                                                      |         |                                                                                  |                      |     | Insert Below     |        |   |    |
| 1 3                                                                                                    | 5 Steel Stud 16" OC                                  |         | No Texture                                                                       | 1 1/2"               | ~   | Move Up          |        |   |    |
| nterior Layers                                                                                                    |                                                      |         |                                                                                  |                      |     | Move Down        |        |   |    |
| 2 3                                                                                                    | 5                                                    |         |                                                                                  |                      |     | Delete           |        |   |    |
|                                                                                                    |                                                      |         |                                                                                  |                      |     | Total Thickness: |        |   |    |
|                                                                                                    |                                                      |         |                                                                                  |                      |     | 1 1/2"           |        |   |    |
| Line Style:  By Layer<br>all Settings<br>Brick Ledge Depth:<br>Build Platform to Exterior of Layer:<br>Dimension to Exterior of Layer: | 0"<br>1 - Steel Stud 16" OC<br>1 - Steel Stud 16" OC |         | V Library<br>ergy Values<br>Wall Type:<br>Cavity R-Value:<br>Continuous R-Value: | Framed<br>0.0<br>0.0 |     | ~                |        |   |    |
| Foundation to Exterior of Layer:<br>Foundation Offset:                                                                                 | 1 - Steel Stud 16" OC<br>0"<br>Partition Wall        | ~       |                                                                                  |                      |     |                  |        |   |    |

- Give your new wall type a short, descriptive, unique name so that it can be easily identified later.
- Specify the desired **Thickness** of your steel wall.

For the purposes of this example, a **Thickness** of 1 1/2" is specified.

• You may find it helpful to specify a line **Weight** that is less than the **By Layer** value.

To do this, select the wall layer, then specify a **Line Weight** value.

- Click the **Material** column to the right of layer 1, browse to **Materials> Framing**, select a steel stud material for your walls, then click **OK**.
- Make any changes you would like to the Line Style or Fill Style, but bear in mind that your steel wall will be thin, so these changes may not be visible when you are zoomed out.
- Click **OK** to close the dialog and apply your changes.
- 3. The new steel wall type is now available to replace existing walls in your plan.
  - Click on a wall to select it, then click the **Open Object** edit button.
  - On the WALL TYPES panel, select the newly created type from the **Wall Type** dropdown list.
  - In this example, three exterior walls of the attached structure are changed to the newly created steel wall type. This solarium room has also been opened to specification and the flat ceiling has been removed by unchecking the Flat Ceiling Over This Room box on the STRUCTURE panel.

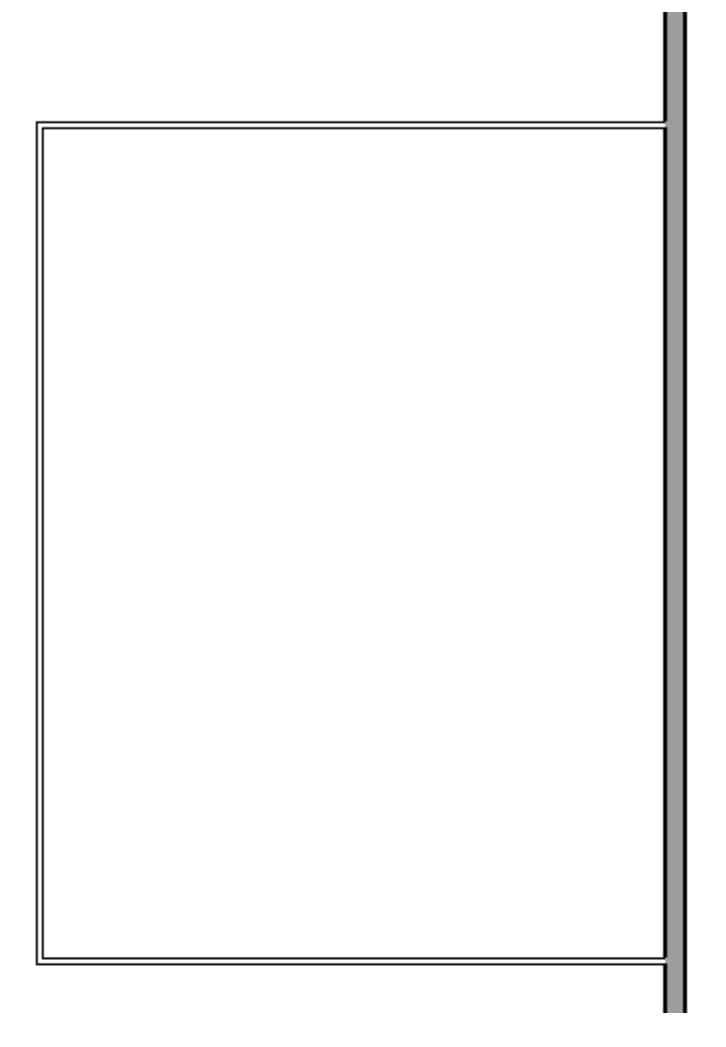

**Note:** After changing a wall's wall type, it is important to make sure the new wall type still connects to nearby walls correctly, especially if the new wall type is a different thickness than it was before. If there are any gaps between walls, make sure to extend wall sections as necessary to reconnect your walls and preserve room definition.

- 4. If you wish to draw new walls using this wall type, you can do so by specifying it as the default for your **Exterior Wall** or **Interior Wall** tool.

  - In the **Exterior/Interior Wall Defaults** dialog, specify your steel wall type on the WALL TYPES panel, then click **OK**.

#### To create a solarium roof system

- 1. Before building the roof planes, we'll adjust our roof settings in the **Build Roof** A dialog. For this example, the following settings will be used:
  - On the **R**OOF panel:

- The **Pitch** is set to 8".
- The **Eave** and **Roof** overhang are both set to 1/2".
- On the **O**PTIONS panel:

| Build Roof    |       |             | ×                      |
|---------------|-------|-------------|------------------------|
| Roof          | Eaves |             |                        |
| Options       |       | Cut:        | Square                 |
| Structure     |       |             | O Plumb                |
| Rafter Tails  |       |             |                        |
| Ridge Caps    |       | Boxed Eave: | Higher Eaves Boxed     |
| Gutter        |       |             | Flush Eave             |
| Frieze        |       |             | C Default to Questions |
| Shadow Boards |       |             | Default to Overnang    |
| Arrow         |       |             | Length: 0"             |
| Materials     |       |             |                        |

- Eaves are set to be Square cut.
- On the **S**TRUCTURE panel:

| N Build Roof                                                                                                    |                                                                                                    | ×                                                                                                    |  |  |  |  |  |
|----------------------------------------------------------------------------------------------------|----------------------------------------------------------------------------------------------------|----------------------------------------------------------------------------------------------------|--|--|--|--|--|
| Roof<br>Options<br>Structure<br>Rafter Tails<br>Ridge Caps<br>Gutter<br>Frieze<br>Shadow Boards<br>Arrow<br>Materials<br>Components<br>Roof Styles | Automatically Build Roof Framin Use Framing Reference Roof Rafter Spacing: Maximum Lookout Spacing: Blocking Style:                                                                                     | ng Duild Roof Framing Angled Dormer Hole Trim Framing To Soffits 24* On Center Hole On Center Vertical O Cross/Bridging O Stagger In Line                                                                                                    |  |  |  |  |  |
|                                                                                                    | Roof Layers<br>Surface:<br>Structure:<br>Ceiling:<br>Soffits:<br>Roof Size<br>Rafter:<br>Ridge:<br>Lookout:<br>Gable Sub Fascia:<br>Sable Sub Fascia:<br>Gable Fascia:<br>Eave Sub Fascia:<br>Blocking: | 1/8"       Edit         1 1/2"       Edit         0"       Edit         0"       Edit         3/8"       Ise Room Ceiling Finish         3/8"       Flat Under Eave Sub Fascia         Width       Depth         1 1/2"       X         1 1/2"       X         1 1/2"       X         1 1/2"       X         1 1/2"       X         1 1/2"       X         1 1/2"       X         1 1/2"       X         1 1/2"       X         1 1/2"       X         1 1/2"       X         1 1/2"       X         1 1/2"       X         3/4"       X         1 1/2"       X         3/4"       X         1 1/2"       X         1 1/2"       X         1 1/2"       X         1 1/2"       X         1 1/2"       X         1 1/2"       X         1 1/2"       X         1 1/2"       X         1 1/2"       X         1 1/2"       X         1 1/2"       X <t< td=""></t<> |  |  |  |  |  |
| Number Style                                                                                                    |                                                                                                    | OK Cancel Help                                                                                                    |  |  |  |  |  |

- Remove the check mark from **Lookout**.
- Excluding the Width of the Gable and Eave Fascias, set all the Roof Size measurements to 1 1/2" to match the wall structure.
- Remove the checkmark from Use Room Ceiling Finish and click Edit to remove any finish layers.
- Edit the roof Surface to clear out existing materials and add a steel framing material. In this example, a Thickness of 1/8" is used.

| │ Roof      | Surface Definition |         |            |      |           |                |     |                  |        | ×    | ( |
|-------------|--------------------|---------|------------|------|-----------|----------------|-----|------------------|--------|------|---|
| Material La | ayers              |         |            |      |           |                |     |                  | _ ∑    |      |   |
| Layer #     | Material           | Pattern | Texture    | Fill | Thickness | Structure Type | Ins | Insert Above     |        |      | 1 |
| 1           | Steel Stud 16" OC  |         | No Texture |      | 1/8"      | Lumber ~       |     | Insert Below     |        |      |   |
|             |                    |         |            |      |           |                |     | Move Up          |        |      |   |
|             |                    |         |            |      |           |                |     | Move Down        |        |      |   |
|             |                    |         |            |      |           |                |     | Delete           |        |      |   |
|             |                    |         |            |      |           |                |     | Total Thickness: |        |      |   |
|             |                    |         |            |      |           |                |     | 1/8"             |        |      |   |
|             |                    |         |            |      |           |                |     |                  |        |      |   |
|             |                    |         |            |      |           |                |     |                  |        |      |   |
| Number 9    | Style              |         |            |      |           |                |     | OK               | Cancel | Help |   |

 Edit the roof Structure to clear out existing materials and add our steel framing material. In this example, a Thickness of 1 1/2" is used.

| ∧ Roof Structure Definition × |                   |         |            |      |           |                |     |                  |              |      |  |
|-------------------------------|-------------------|---------|------------|------|-----------|----------------|-----|------------------|--------------|------|--|
| Material Layers               |                   |         |            |      |           |                |     |                  | <b>~</b> - 5 | 3 🚓  |  |
| Layer #                       | Material          | Pattern | Texture    | Fill | Thickness | Structure Type | Ins | Insert Above     |              |      |  |
| 1                             | Steel Stud 16" OC |         | No Texture |      | 1 1/2"    | Lumber 🗸 🗸     |     | Insert Below     |              |      |  |
|                               |                   |         |            |      |           |                |     | Move Up          |              |      |  |
|                               |                   |         |            |      |           |                |     | Move Down        |              |      |  |
|                               |                   |         |            |      |           |                |     | Delete           |              |      |  |
|                               |                   |         |            |      |           |                |     | Total Thickness: |              |      |  |
|                               |                   |         |            |      |           |                |     | 1 1/2"           |              |      |  |
|                               |                   |         |            |      |           |                |     |                  |              |      |  |
|                               |                   |         |            |      |           |                |     |                  |              |      |  |
| Number \$                     | Style             |         |            |      |           |                |     | OK               | Cancel       | Help |  |

- Make any other desired changes to the roof such as adding/removing RIDGE CAPS and GUTTERS.
- Now that the roof settings are adjusted, the roof can be generated using the Build Roof A dialog or by building it manually using the Roof Plane tool. In this example, a gable roof was generated by using the Build Roof dialog.

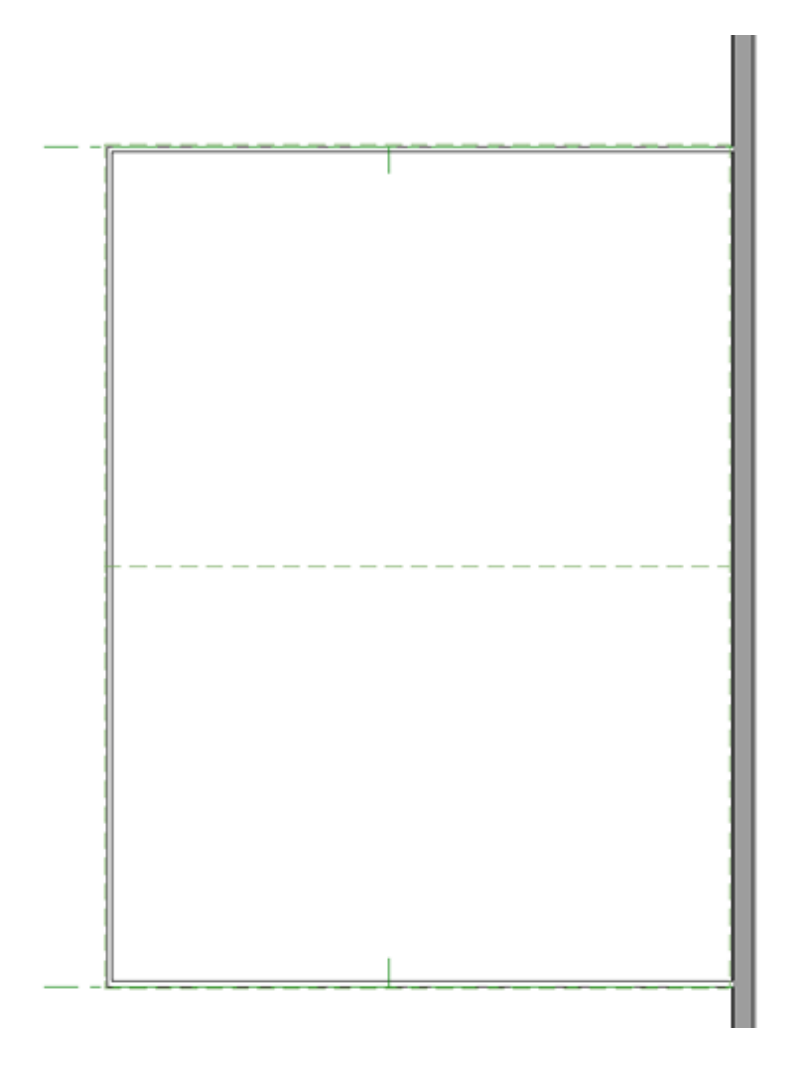

For more information on creating different roof styles automatically, please see the <u>Related Articles</u> section below.

### To add skylights to a solarium roof

With the roof placed over the solarium room, skylights can now be added to create the finished glass solarium roof. We'll make use of Multiple Copy and the Reflect About Object edit tools option to replicate a skylight and duplicate them across the roof.

Select Build> Roof> Skylight from the menu and place a skylight. After placing the skylight, make any necessary adjustments to the size and the frame. In this example, the Frame has been adjusted to a Width of 1" and a Height of 1/4" on the GENERAL panel.

| Roof Hole/Sky                                                    | Roof Hole/Skylight Specification X        |                                                                             |    |        |      |  |  |  |  |
|------------------------------------------------------------------|-------------------------------------------|-----------------------------------------------------------------------------|----|--------|------|--|--|--|--|
| General<br>Polyline<br>Selected Line<br>Line Style<br>Fill Style | Skylight<br>Frame Width:<br>Frame Height: | 1"<br>1/4"                                                                  |    |        |      |  |  |  |  |
| Materials<br>Label                                               | Inside Hole Rim                           | Square Sides                                                                |    |        |      |  |  |  |  |
| Components                                                       |                                           | O Plumb Sides                                                               |    |        |      |  |  |  |  |
|                                                                  |                                           | O Plumb/Square                                                              |    |        |      |  |  |  |  |
|                                                                  | Ceiling Hole                              |                                                                             |    |        |      |  |  |  |  |
|                                                                  |                                           | Automatically generate ceiling hole     Manually edit ceiling hole polyline |    |        |      |  |  |  |  |
|                                                                  |                                           | <ul> <li>Do not generate ceiling hole</li> </ul>                            |    |        |      |  |  |  |  |
|                                                                  |                                           | Generate shaft to ceiling hole                                              |    |        |      |  |  |  |  |
|                                                                  | 1                                         |                                                                             |    |        |      |  |  |  |  |
|                                                                  |                                           |                                                                             |    |        |      |  |  |  |  |
|                                                                  |                                           |                                                                             |    |        |      |  |  |  |  |
|                                                                  |                                           |                                                                             |    |        |      |  |  |  |  |
|                                                                  |                                           |                                                                             |    |        |      |  |  |  |  |
|                                                                  |                                           |                                                                             |    |        |      |  |  |  |  |
|                                                                  |                                           |                                                                             |    |        |      |  |  |  |  |
|                                                                  |                                           |                                                                             |    |        |      |  |  |  |  |
|                                                                  |                                           |                                                                             |    |        |      |  |  |  |  |
|                                                                  |                                           |                                                                             |    |        |      |  |  |  |  |
| Number Style                                                     |                                           |                                                                             | ОК | Cancel | Help |  |  |  |  |

2. Select the skylight and use the **Multiple Copy** dit button located on your edit toolbar to create several copies of the skylight as shown below.

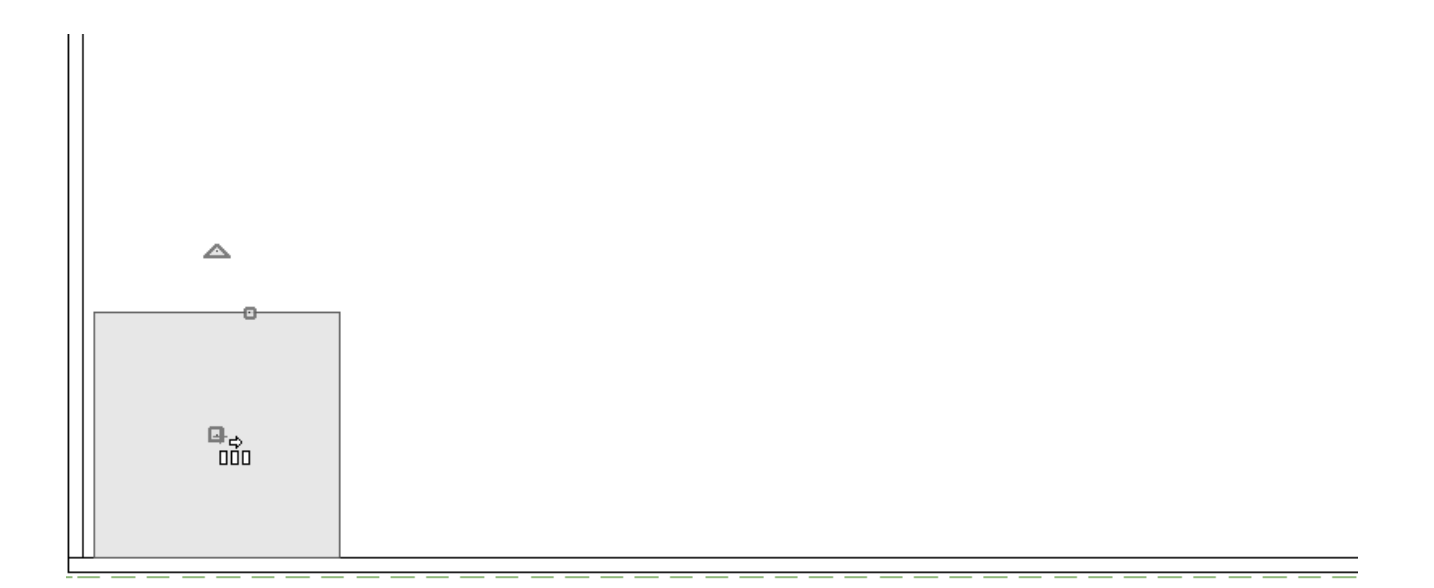

3. Select the skylights in the roof plane and use the **Copy/Paste** edit button with the secondary edit button, **Reflect About Object**, to copy the design over to the neighboring roof plane.

|                            |          |          |         |     | <br> |  |
|----------------------------|----------|----------|---------|-----|------|--|
|                            |          |          |         |     |      |  |
|                            |          |          |         |     |      |  |
|                            |          |          |         |     |      |  |
|                            |          |          |         |     |      |  |
|                            |          |          |         |     |      |  |
|                            |          |          |         |     |      |  |
|                            |          |          |         |     |      |  |
|                            |          |          |         |     |      |  |
|                            |          |          |         |     |      |  |
|                            |          |          |         |     |      |  |
| יי 🕂 🕌 📾 איי די 🔟 איי די 🛄 | , f∎ № न | - Ci 🍫 🎞 | . 🖸 🕂 🏥 | 名 🕄 |      |  |

T

Objects can be group selected by holding the Ctrl or Command key and left clicking on objects us creating a selection marquee. For more information on group selecting objects, see the <u>Related Articles</u> section below.

#### To add glass to solarium walls

With the steel walls and roof in place, it's time to place windows in the steel walls to create our glass solarium walls. We'll follow a process similar to the previous steps replicating the skylights.

1. Select **3D> Create Orthographic View> Cross Section/Elevation** to create an exterior elevation of either the north or south wall of the solarium.

- 2. Select **Build> Window> Window** to place a window in the solarium wall and make any necessary modifications. For this example, the following settings are used:
  - On the CASING panel, the **Interior** and **Exterior Casing** are removed.
  - On the LINTEL panel, the **Interior** and **Exterior Lintel** are removed.
  - On the SILL panel, the **Interior** and **Exterior Sill** are removed.
  - On the SASH panel, the **Sash** is removed.
  - On the **F**RAME panel:

| Window Specificatio                                                                                                    | in                                                                                              |                                          | ×              |
|----------------------------------------------------------------------------------------------------|-------------------------------------------------------------------------------------------------|------------------------------------------|----------------|
| General<br>Options<br>Casing<br>Lintel<br>Sill<br>Sash<br>Frame<br>Lites<br>Shape<br>Arch                                         | Has Frame<br>Sides Width: 1/2<br>Top Width: 1/2<br>Bottom Width: 1/2<br>Depth: 11<br>Inset: -1/ | - ひ<br>- ひ<br>Fit Frame to Wall<br>/2* ひ |                |
| Treatments<br>Shutters<br>Framing<br>Energy Values<br>Layer<br>Materials<br>Label<br>Components<br>Object Information<br>Schedule | Options                                                                                         | Has Corner Post                          | Exterior       |
| Number Style                                                                                                    |                                                                                                 |                                          | OK Cancel Help |

- Sides, Top, and Bottom Width are set to 1/2".
- Fit Frame to Wall is unchecked.
- The **Depth** is set to 1 1/2" and the **Inset** is set to -1/4".
- On the FRAMING panel, the Rough Opening values for **Each Side**, **Top**, and **Bottom**

are all 0".

- On the MATERIALS panel, all components of the Window are using the Steel Stud 16"
   OC material, apart from the Glass.
- 3. Select the window placed in the solarium wall and use the **Multiple Copy** dit button to replicate the window across the wall at your desired interval.
- Group select the windows. To do this, navigate to Build> Window> Window in from the menu, hold down the Shift key on the keyboard, and using the left mouse button, click and drag a selection marquee. With the windows selected, use the Copy/Paste
   edit button to create copies and paste them on the adjacent walls.

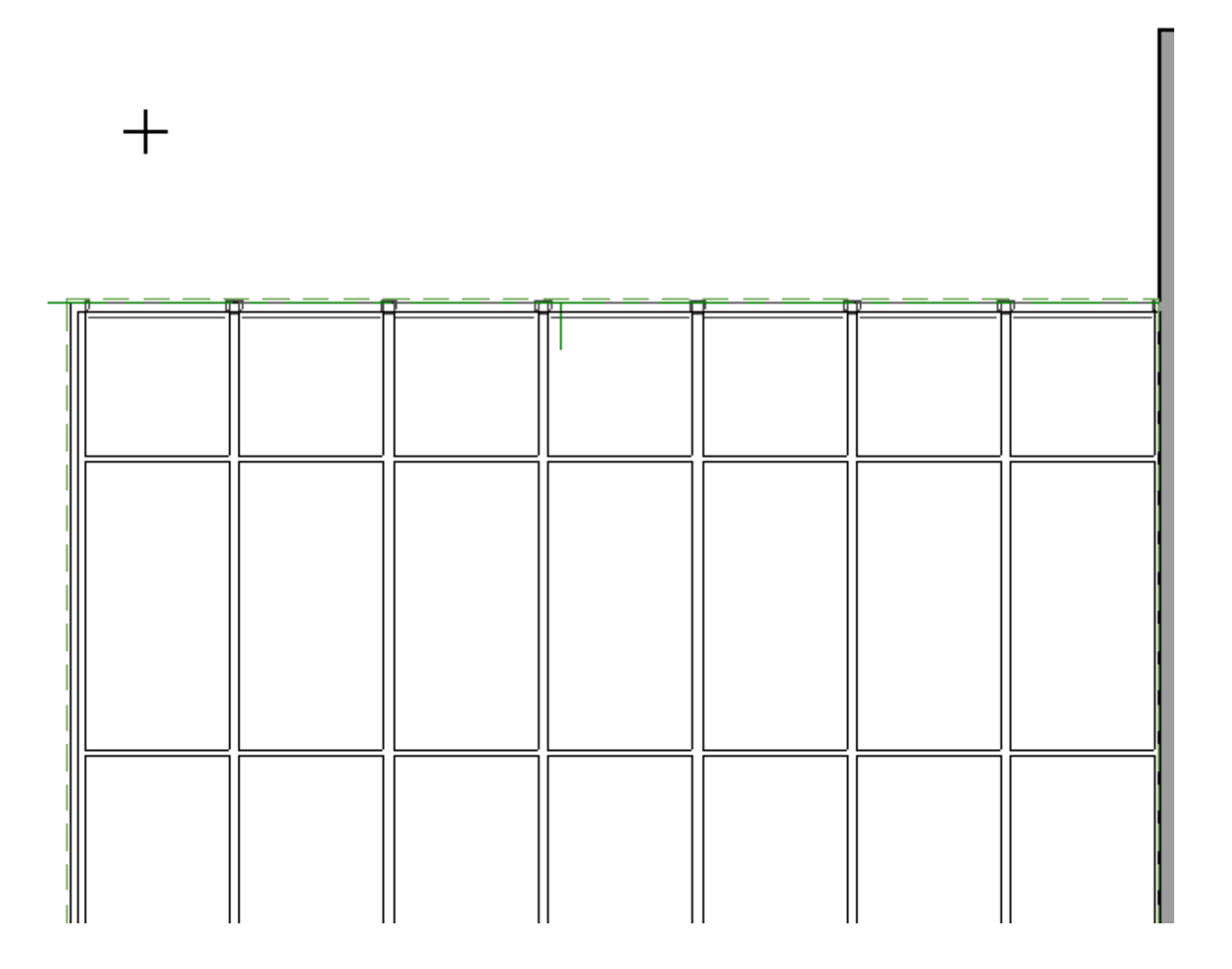

#### To create a glass gable end

Due to the slope of the roof on a gable end, we'll want to shape the windows in this wall to match the slope.

- 1. Select **3D> Create Orthographic View> Cross Section/Elevation** to create an exterior elevation of the solarium wall with the gable end.
- 2. Select **Build> Window> Window into** the gable end wall and make any necessary adjustments.
- 3. Select the window, click on the **Open Object** cdit button, and access the **Shape** panel.

| Window Specification                                   | n               |            |            |    | ×           |
|--------------------------------------------------------|-----------------|------------|------------|----|-------------|
| General<br>Options<br>Casing<br>Lintel<br>Sill<br>Sash | Window width is | Match Roof | Revert All |    |             |
| Lites                                                  | Height:         | 15         | 31         |    |             |
| Shape                                                  | Top Inside Corn | ers        |            |    |             |
| Arch                                                   |                 | Left       | Right      |    |             |
| Treatments<br>Shutters                                 | Height:         | 31"        | 31"        |    |             |
| Framing<br>Energy Values                               | Offset:         | 8*         | 8*         |    |             |
| Laver                                                  | Bottom Corners  |            |            |    | 1           |
| Materials                                              |                 | Left       | Right      |    |             |
| Components                                             | Height:         | 0"         | 0*         |    | *           |
| Object Information<br>Schedule                         |                 |            |            |    |             |
|                                                        |                 |            |            |    | Exterior    |
|                                                        |                 |            |            |    |             |
|                                                        |                 |            |            |    |             |
|                                                        |                 |            |            |    |             |
|                                                        |                 |            |            |    |             |
|                                                        |                 |            |            |    |             |
|                                                        |                 |            |            |    |             |
|                                                        |                 |            |            |    |             |
|                                                        |                 |            |            |    |             |
| Number Style                                           |                 |            |            | OK | Cancel Help |

• Use the **Match Roof** button to change the window to match the pitch of the roof.

| Window Specification                   | n               |                     |               |    | ×           |
|----------------------------------------|-----------------|---------------------|---------------|----|-------------|
| General<br>Options<br>Casing<br>Lintel | Window width is | : 21"<br>Match Roof | Revert All    |    |             |
| Sill                                   | Sides           |                     | <b>0</b> .1.1 |    |             |
| Sash                                   |                 | Left                | Right         |    |             |
| Frame                                  | Height:         | 1/16*               | 14 1/16"      |    |             |
| Shape                                  | Top Inside Corn | ers                 |               |    |             |
| Arch                                   |                 | Left                | Right         |    |             |
| Treatments                             | Haisht          | 14.1116*            | 14 1/16*      |    |             |
| Shutters                               | Height:         | 14 1/10             | 14 1/10       |    |             |
| Framing                                | Offset:         | 8*                  | 5*            |    |             |
| Laver                                  | Bottom Corners  |                     |               |    |             |
| Materials                              |                 | Left                | Right         |    | 1           |
| Label                                  |                 | 0.                  | 07            |    |             |
| Components                             | negric          | U                   | 0             |    |             |
| Object Information                     |                 |                     |               |    | Extorior    |
| Schedule                               |                 |                     |               |    | LACEHON     |
|                                        |                 |                     |               |    |             |
|                                        |                 |                     |               |    |             |
|                                        |                 |                     |               |    |             |
|                                        |                 |                     |               |    |             |
|                                        |                 |                     |               |    |             |
|                                        |                 |                     |               |    |             |
|                                        |                 |                     |               |    |             |
|                                        |                 |                     |               |    |             |
|                                        |                 |                     |               |    |             |
|                                        |                 |                     |               |    |             |
|                                        |                 |                     |               |    |             |
| Number Style                           |                 |                     |               | OK | Cancel Help |

- The **Height** of the **Left** and **Right Sides** can be manually adjusted to fit windows in the corner ends of the gable end wall.
- 4. The ARCH panel or **Top Inside Corners** on the SHAPE panel can be used to shape a window for the center of our gable end wall, under the ridge line.

| Window Specificatio                                                                                                    | ion                                                                                                    | ×          |
|----------------------------------------------------------------------------------------------------|----------------------------------------------------------------------------------------------------|------------|
| General<br>Options<br>Casing<br>Lintel<br>Sill<br>Sash<br>Frame<br>Lites<br>Shape<br>Arch<br>Treatments<br>Shutters<br>Framing<br>Energy Values<br>Layer<br>Materials<br>Layer<br>Materials<br>Label<br>Components<br>Object Information<br>Schedule | Arch Type: Tudor Arch Height: 10 5/8" Radus: 0" Options Reflect Vertically  Full Arch Left Arch Right Arch | A CAL VI   |
| Humber Style                                                                                                    |                                                                                                    | Cancer nep |

• In this example, the Tudor Arch **Type** is used.

#### **Related Articles**

Creating Hip and Gable Roofs Manually

(https://www.homedesignersoftware.com/support/article/KB-00415/creating-hip-and-gable-roofs-manually.html)

Creating Shaped Windows (/support/article/KB-00036/creating-shaped-windows.html)

Defining a New Wall Type (/support/article/KB-02944/defining-a-new-wall-type.html)

Group Selecting Objects (/support/article/KB-00623/group-selecting-objects.html)

Using the Reflect About Object Tool (/support/article/KB-00284/using-the-reflect-aboutobject-tool.html)

►
(https://chieftalk.chiefarchitect.com/)
▲ (/blog/)

 Image: Constant of the service of the service of t

Privacy Policy (/company/privacy.html)